## **American Community Survey**

Find State Legislative District Data Profiles with data.census.gov

| Explore Censu<br>Learn about America's People, Places, and | JS Data                       |
|------------------------------------------------------------|-------------------------------|
| Find Tables, Maps, and more                                | Ŷ Q                           |
|                                                            | Help Feedback Advanced Search |

| Step | 1 | ; |
|------|---|---|
|------|---|---|

- Go to data.census.gov
- Select Advanced Search

| l,                                                                                                    | American Community Survey / 5-Year Estimates / Select 5-Year Estimates                                                                                                    |
|----------------------------------------------------------------------------------------------------|----------------------------------------------------------------------------------------------------|
| Q Table ID (e.g., DP05)                                                                                                    | Q Search 5-Year Estimates                                                                                                    |
| 1 Filter ③                                                                                                    | Data Profiles                                                                                                    |
| ACS 5-Year Estimates Data Profiles ×                                                                                                    |                                                                                                    |
| Clear all filters                                                                                                    |                                                                                                    |
| Find a Filter                                                                                                    |                                                                                                    |
| 122 Codes >                                                                                                    |                                                                                                    |
|                                                                                                    |                                                                                                    |
| Surveys >                                                                                                    |                                                                                                    |
| Topics >                                                                                                    |                                                                                                    |
| T Years >                                                                                                    |                                                                                                    |
|                                                                                                    |                                                                                                    |
| Advanced Search < Sta                                                                                                    | ate Legislative District (Upper Chamber) / Connecticut / Select Connecticut                                                                                                    |
| Advanced Search < Sta<br>Q. Table ID (e.g., DP05)                                                                                                    | ate Legislative District (Upper Chamber) / Connecticut / Select Connecticut<br>+ other geographies                                                                                                    |
| Advanced Search         < St.           Q. Table ID (e.g., DP05)         ⊕ Within           2 Filters ①         Q. Sear                                                                                                    | ate Legistative District (Upper Chamber) / Connecticut / Select Connecticut other geographies ch Connecticut                                                                                                    |
| Advanced Search     < St       Q. Table ID (e.g., DPD5)     Image: Within       2 Filters Image: ACS 5-Year Estimates Data Profiles ×     Image: AIS 5-Year Estimates Data Profiles ×                                                                                                    | ate Legislative District (Upper Chamber) / Connecticut / Select Connecticut<br>nother geographies<br>ch Connecticut<br>ate Legislative Districts (Upper Chamber) within Connecticut                                                                                                    |
| Advanced Search     < st.       Q. Table ID (e.g., DP05)     Image: Within the state of the state of the                                                                                                    | ate Legislative District (Upper Chamber) / Connecticut / Select Connecticut sother geographies ch Connecticut ate Legislative Districts (Upper Chamber) within Connecticut Senate District 1, Connecticut Senate District 1, Connecticut                                                                                                    |
| Advanced Search     < st.       Q. Table ID (e.g., DP05)     Image: Within the second second                                                                                                    | ate Legislative District (Upper Chamber) / Connecticut / Select Connecticut<br>nother gregruphies<br>ch Connecticut<br>ate Legislative Districts (Upper Chamber) within Connecticut<br>senate District 1, Connecticut<br>Senate District 1, Connecticut<br>Senate District 1, Connecticut                                                                                                    |
| Advanced Search     < st.       Q Table ID (e.g., DP05)     Image: Winking the state of the state of the                                                                                                    | ate Legislative District (Upper Chamber) / Connecticut / Select Connecticut<br>nother gregraphies<br>ch Connecticut<br>ate Legislative Districts (Upper Chamber) within Connecticut<br>senate District 10, Connecticut<br>Senate District 11, Connecticut<br>Senate District 12, Connecticut<br>Senate District 12, Connecticut                                                                                                    |
| Advanced Search     < st.       Q Table ID (e.g., DP05)     Image: Winking the state of the state of the                                                                                                    | ate Legislative District (Upper Chamber) / Connecticut / Select Connecticut<br>nother geographies<br>ch Connecticut<br>ate Legislative Districts (Upper Chamber) within Connecticut<br>senate District 1, Connecticut<br>Senate District 11, Connecticut<br>Senate District 11, Connecticut<br>Senate District 11, Connecticut<br>Senate District 11, Connecticut<br>Senate District 11, Connecticut<br>Senate District 11, Connecticut                                                                                                    |
| Advanced Search     < st.       Q Table ID (e.g., DP05)     If winsing       2 Filters ()     All St.       Image: Acs 5-vear Estimates Data Profiles ×     State       Image: State Senate District 1, Connecticut ×     State       State Senate District 1, Connecticut ×     State       Find a Filter     State       Q. Search     State                                                                                                    | ate Legislative District (Upper Chamber) / Connecticut / Select Connecticut<br>nother geographies<br>ch.Connecticut<br>ate Legislative Districts (Upper Chamber) within Connecticut<br>:Senate District 1, Connecticut<br>:Senate District 11, Connecticut<br>:Senate District 12, Connecticut<br>:Senate District 13, Connecticut<br>:Senate District 13, Connecticut<br>:Senate District 13, Connecticut<br>:Senate District 14, Connecticut<br>:Senate District 14, Connecticut                                                                                                    |
| Advanced Search     < St.       Q Table ID (e.g., DP05)     If winsing       2 Fitters ()     All St.       I ADS Sever Estimates Data Profiles ×     State       I ADS Sever Estimates Data Profiles ×     State       State Senate District 1, connecticut ×     State       Find a Fitter     State       Q. Search     State       La Codes >     State                                                                                                    | ate Legislative District (Upper Chamber) / Connecticut / Select Connecticut<br>nother geographies<br>ch Connecticut<br>ate Legislative Districts (Upper Chamber) within Connecticut<br>ate Legislative District 10, Connecticut<br>senate District 10, Connecticut<br>Senate District 10, Connecticut<br>Senate District 10, Connecticut<br>Senate District 10, Connecticut<br>Senate District 10, Connecticut<br>Senate District 10, Connecticut<br>Senate District 10, Connecticut<br>Senate District 10, Connecticut<br>Senate District 10, Connecticut<br>Senate District 10, Connecticut                                                                                                    |
| Advanced Search     < st.       Q Table ID (e.g., DP05)     If within       2 Filters ()     Q Saar       I All St.     State       I Clear all filters     State       G Clear all filters     State       I Clear all filters     State       I Clear all filters     State       I Clear all filters     State       I Clear all filter     State       I Clear all filter     State       I Clear all filter     State       I Clear all filter     State       I Clear all filter     State       I Clear all filter     State       I Clear all filter     State       I Clear all filter     State       I Clear all filter     State       I Clear all filter     State                                                                                                    | ate Legislative District (Upper Chamber) / Connecticut / Select Connecticut<br>nother geographies<br>ch Connecticut<br>ate Legislative Districts (Upper Chamber) within Connecticut<br>isenate District 10, Connecticut<br>isenate District 10, Connecticut<br>isenate District 10, Connecticut<br>Senate District 10, Connecticut<br>Senate District 10, Connecticut<br>Senate District 10, Connecticut<br>Senate District 10, Connecticut<br>Senate District 10, Connecticut<br>Senate District 10, Connecticut<br>Senate District 10, Connecticut<br>Senate District 10, Connecticut<br>Senate District 10, Connecticut<br>Senate District 10, Connecticut<br>Senate District 10, Connecticut                      |
| Advanced Search     < st.       Q. Table ID (e.g., DP05)     If within       2 Filters (*)     All St.       Image: AccS 5-Your Estimates Data Profiles ×     Image: All St.       Image: AccS 5-Your Estimates Data Profiles ×     Image: State       Image: AccS 5-Your Estimates Data Profiles ×     Image: State       Image: AccS 5-Your Estimates Profiles × <th>ate Legislative District (Upper Chamber) / Connecticut / Select Connecticut<br/>nother geographies<br/>tch Connecticut<br/>ate Legislative Districts (Upper Chamber) within Connecticut<br/>ate Legislative Districts (Upper Chamber) within Connecticut<br/>ate Legislative Districts (Upper Chamber) within Connecticut<br/>Senate District 10, Connecticut<br/>Senate District 10, Connecticut<br/>Senate District 10, Connecticut<br/>Senate District 10, Connecticut<br/>Senate District 10, Connecticut<br/>Senate District 10, Connecticut<br/>Senate District 10, Connecticut<br/>Senate District 10, Connecticut<br/>Senate District 10, Connecticut<br/>Senate District 10, Connecticut<br/>Senate District 10, Connecticut</th> | ate Legislative District (Upper Chamber) / Connecticut / Select Connecticut<br>nother geographies<br>tch Connecticut<br>ate Legislative Districts (Upper Chamber) within Connecticut<br>ate Legislative Districts (Upper Chamber) within Connecticut<br>ate Legislative Districts (Upper Chamber) within Connecticut<br>Senate District 10, Connecticut<br>Senate District 10, Connecticut<br>Senate District 10, Connecticut<br>Senate District 10, Connecticut<br>Senate District 10, Connecticut<br>Senate District 10, Connecticut<br>Senate District 10, Connecticut<br>Senate District 10, Connecticut<br>Senate District 10, Connecticut<br>Senate District 10, Connecticut<br>Senate District 10, Connecticut |

## Step 2:

- Select Surveys from the list of filters, then select American Community Survey, then 5- Year Estimates, then Data Profiles.
- Nextžínci Wb select your year from the **Years** filter.
- Next select Geography from the list of filters.
- Select State Legislative District (Upper Chamber) or State Legislative District (Lower Chamber).
- Select a specific State from the list of states.
- Find your district number.
- The Selected Filters VUf cb h Y hcd YZh of the page will update.
- Click **Search** in the lower right corner.

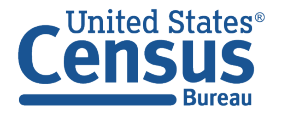

U.S. Department of Commerce U.S. CENSUS BUREAU *census.gov* 

| <ul> <li>Select the data table you want to view, or to see more tables select View</li> <li>All Tables at the bottom.</li> </ul> |
|----------------------------------------------------------------------------------------------------|
| An rables at the bottom.                                                                                                    |
|                                                                                                    |
|                                                                                                    |
|                                                                                                    |
|                                                                                                    |

| 4 Results         《           View: 10   25   50         Download Table Data                    | American Community Survey DP02   SELECTED SOCIAL CHARACTERISTICS IN THE UNITED STATES 2020: ACS 5-Year Estimates Data Profiles ~                                                                                                    |                    |
|-------------------------------------------------------------------------------------------------|----------------------------------------------------------------------------------------------------|--------------------|
| American Community Survey<br>DP05   ACS DEMOGRAPHIC AND HOUSING<br>ESTIMATES                    | Image: Second second secon |                    |
| • view Air IT Froducts                                                                          | State Senate District 1 (2018), Co                                                                                                    |                    |
| American Community Survey                                                                       | Label Estimate Step 4.                                                                                                    |                    |
| DP02   SELECTED SOCIAL CHARACTERISTICS IN THE<br>UNITED STATES<br>① View All 11 Products        | V HOUSEHOLDS BY TYPE                                                                                                    |                    |
|                                                                                                 | Total households     36,610     Once you select and open                                                                                                    |                    |
|                                                                                                 | Married-couple household           10,782         the table of your choice                                                                                                    | ble of your choice |
| American Community Survey<br>DP03   SELECTED ECONOMIC CHARACTERISTICS<br>① View All 11 Products | With children of the householder under 18 years (X)                                                                                                    |                    |
|                                                                                                 | ✓ Cohabiling couple household     3,117     YOU VWD V₩ CCGY h\ Y                                                                                                    |                    |
|                                                                                                 | With children of the householder under 18 years (X) 7c fa Lib f9 VV 77 G J 7 N DF                                                                                                    |                    |
|                                                                                                 | ✓ Male householder, no spouse/partner present 7,634                                                                                                    |                    |
| American Community Survey<br>DP04   SELECTED HOUSING CHARACTERISTICS<br>① View All 11 Products  | With children of the householder under 18 years (X) MCL K CL X _Y MC                                                                                                    |                    |
|                                                                                                 | V Householder living alone 5,678 X ck b`cLIX`b\Y`H IV`Y                                                                                                    |                    |
|                                                                                                 | 65 years and over 1,355                                                                                                    |                    |
|                                                                                                 |                                                                                                    |                    |